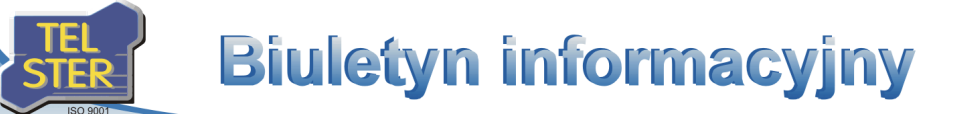

# TelWin SCADA<sup>®</sup> 6.00.0

Publikacja nowej wersji systemu TelWin SCADA®

Sz. P.

17 marca 2014 r. została opublikowana najnowsza TelWin SCADA® wersja systemu 6.00.0. Zapraszamy do zapoznania się z wprowadzonymi zmianami w funkcjonowaniu systemu.

# Lista zmian wprowadzonych w najnowszej wersji

## Klient wizualizacji TelView

#### Nowy interfejs graficzny Direct2D

W module wizualizacji danych zastąpiono przestarzały interfejs graficzny GDI interfejsem Direct2D, który pozwala na sprzętową akcelerację grafiki 2D poprzez kartę graficzną, oferując wysoką jakość i szybkość działania. Poszczególne elementy schematu (głównie pasywne) zyskały wiele nowych właściwości. Należą do nich między innymi: współczynnik przezroczystości, wypełnianie gradientowe, wygładzanie (antyaliasing), transformacje (obrót o dowolny kąt, przekształcenie do ścieżki).

#### <u>Uwagi</u>

Zmiana dotychczasowego interfejsu graficznego GDI na Direct2D/GDI+, wymusza na module TelView skorzystanie z nowych mechanizmów renderowania tekstów. Ze względu na inną reprezentację czcionek w nowym interfejsie graficznym, GDIPlus anti-alias display (resolution-independent) odpowiednio dopasowane, w celu poprawnego wyświetlenia tekstu w regionie, który został dla niego przeznaczony na schemacie.

Starsze systemy operacyjne, takie jak Windows XP i Windows 2003 Server, nie wspierają nowego interfejsu graficznego Direct2D. W celu (względnie) poprawnego wyświetlenia schematów, utworzonych w systemie operacyjnym Windows 7 (i nowszym), moduł uruchomiony w starszych systemach operacyjnych wykorzysta interfejs graficzny GDI+. Należy mieć na uwadze, że schematy, z zaawansowanymi transformacjami elementów, nie zostaną poprawnie wyświetlone w starszych systemach operacyjnych, ze względu na ograniczenia funkcjonalne interfejsu GDI+.

#### Przywrócenie okna komponentu z poziomu okna powiadomienia na pulpicie

W oknie powiadomienia na pulpicie, treść komunikatu jest obecnie wyświetlana w formie łącza do okna komponentu (lista alarmów, schemat), które wygenerowało powiadomienie. Łącze pozwala na szybkie przywrócenie okna na pierwszy plan.

#### Wartość początkowa i jednostka w funkcji sterowania analogowego

W definicji funkcji przycisku Sterowanie analogowe wprowadzono nowe pole, umożliwiające zdefiniowanie liczby lub nazwy zmiennej, będącej Wartością początkową, wyświetlaną w trybie podglądu danych przed wykonaniem sterowania. Kolejnym polem w definicji tej funkcji jest Jednostka. W trybie podglądu danych informacje o wartości minimalnej, maksymalnej i jednostce zostaną zaprezentowane użytkownikowi w oknie dialogowym przed wykonaniem sterowania.

#### Nowy tryb przeglądania danych SIMONE - VOSIM

Nowy tryb pozwala na przeglądanie wyników scenariuszy SIMONE - VOSIM. W oknie dialogowym z właściwościami schematu pojawiła się nowa grupa parametrów, pozwalająca zdefiniować zmienną, której wartość bieżąca umożliwi Zdalne Zmienna ta, w bazie odświeżanie scenariusza w trybie SIMONE - VOSIM. serwera systemu, musi być wartością tekstową. W trybie przeglądania danych SIMONE - VOSIM należy, za pomocą funkcji przycisku Okno przeglądarki WWW, wywołać łącze internetowe do serwisu TelSIM, zawierające w jednym z parametrów nazwę zmiennej, zdefiniowanej w parametrach schematu. Po wygenerowaniu nowego scenariusza do zmiennej w serwerze trafi odpowiednia informacja, która zainicjuje odświeżenie schematu u wszystkich klientów, którzy będą w trybie przeglądania wyników SIMONE - VOSIM.

#### Scalanie list zamienników z listami nadrzędnego Schematu w schemacie

W przypadku wykorzystywania zagnieżdżonych elementów Schemat w schemacie, istnieje możliwość wykorzystania i dodania list zamienników z elementu nadrzędnego do list zamienników w elemencie podrzędnym.

#### Przekazywanie daty schematu do raportu, otwieranego za pomocą funkcji przycisku

#### Transpozycja tabeli raportowej w trybie podglądu danych

W trybie podglądu danych na raporcie, istnieje możliwość wyświetlenia tabeli w układzie transponowanym. Do włączenia tego układu służy przycisk, znajdujący się w pasku narzędziowym okna. W trybie edycji znajduje się odpowiednia opcja, która pozwala na aktywację układu transponowanego po każdorazowym otwarciu okna raportu.

#### Blokada wyświetlania podpowiedzi na listach alarmów

Nowa opcja w parametrach listy alarmów pozwala na wyłączenie mechanizmu wyświetlania podpowiedzi w trybie podglądu danych.

#### Przeglądanie danych na wykresie według dowolnego zakresu czasu

W oknie wykresu, poprzez wciśnięcie klawisza Shift i zaznaczenie myszą regionu, nastąpi dopasowanie obszaru roboczego wykresu do wskazanego przez użytkownika zakresu (zarówno w osi czasu X, jak i osi wartości Y). Pozwala to użytkownikowi na dowolne przybliżenie przeglądanego zakresu danych.

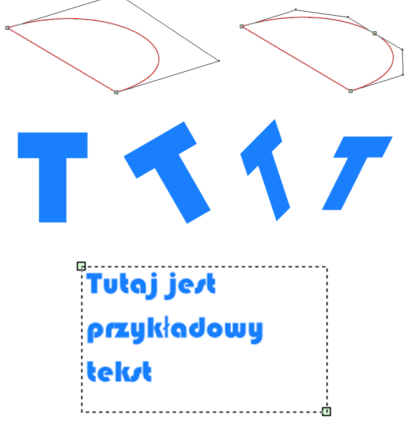

GDI display (resolution-dependent) 1411 

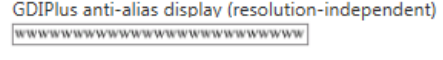

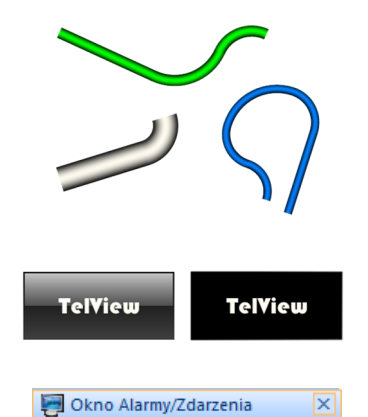

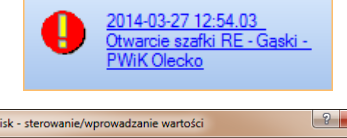

| They clock stores     | nume, aprov   | rouzonic work  | osci         |                 |        |
|-----------------------|---------------|----------------|--------------|-----------------|--------|
| Ź <u>r</u> ódło 🛛     | TARGI         |                | ·            | (               | OK     |
| Zmienna [             | est           |                | >>           | (               | Anuluj |
| Lyp 🛛                 | analogowe     | •              | •            |                 |        |
| Wartość<br>początkowa | sym_licznik   |                | >>           |                 |        |
| Min                   | 0             | Max            | 100          | Jednostka       | [sek]  |
| Mnożni <u>k</u>       | 1             | Przesunięcie   | 0            |                 |        |
| 🗇 Wysyłanie ł         | din lub Max w | przypadku wpr  | owadzenia w  | artości spoza z | akresu |
| Blokada wy            | syłania wprow | adzonej wartoś | ci spoza dop | uszczalnego za  | kresu  |
| <u>K</u> omunikat     |               |                |              |                 |        |
|                       |               |                |              |                 |        |

| Zdalne odświeżanie s | cenariusza w trybie SIMONE - VOSIM |
|----------------------|------------------------------------|
| Źródło               | <b></b>                            |
| Zmienna              | >>                                 |

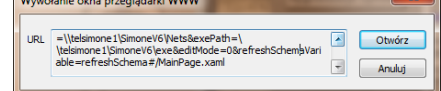

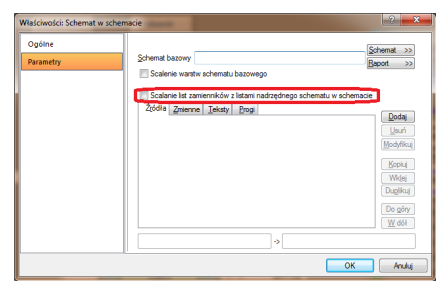

| Index of the second of the second of the sec                                                                                                    | Funkcja                                                            | SendNum_1%_     1% wysianych zap     Minimum               | SendNum_1%<br>1% wysianych zap<br>Brak | 😄 1379675598<br>Minimum | SendNum_1% 1% wysianych zap Minimum     | <ul> <li>RecNum_Gąski<br/>Liczba odebranych<br/>Maksimum</li> </ul> | RecNum_1%     Liczba odebranych.     Brak | <ul> <li>Sendh</li> <li>1% wysia</li> <li>Brak</li> </ul> |
|----------------------------------------------------------------------------------------------------|--------------------------------------------------------------------|------------------------------------------------------------|----------------------------------------|-------------------------|-----------------------------------------|---------------------------------------------------------------------|-------------------------------------------|-----------------------------------------------------------|
| and and micro lange of a second second secon                                                                                                    | Watość                                                             | Wart niezh.                                                |                                        | Wart niezn.             | Wart, niezn.                            | Wart, niezn.                                                        |                                           |                                                           |
| and Services and a service of a service of a                                                                                                    | 03-02-2014 00:00                                                   | 0.05                                                       | 0.05                                   |                         | 0.05                                    |                                                                     | -20.00                                    |                                                           |
|                                                                                                    | 03-02-2014 01:00                                                   | 0.15                                                       | 0.15                                   | 0.30                    |                                         |                                                                     | 0.00                                      | 0.15                                                      |
|                                                                                                    | 03-02-2014 02:00                                                   | 0.00                                                       | 0.00                                   | -21.99                  | 0.00                                    |                                                                     | -20.00                                    |                                                           |
|                                                                                                    | 03-02-2014 03:00                                                   | 0.04                                                       | 0.04                                   | -53.92                  | 0.04                                    |                                                                     | -50.00                                    | 0.04                                                      |
|                                                                                                    | 03-02-2014 04:00                                                   | 0.10                                                       | 0.10                                   | 132.20                  | 0.10                                    |                                                                     | 110.00                                    | 0.10                                                      |
| and adverse to the second second sec                                                                                                    | 03-02-2014 05:00                                                   | 0.50                                                       | 0.50                                   | Wart negh               | 0.50                                    | Wart negzh.                                                         | Wart niezh                                | 0.50                                                      |
| and demokalizations<br>ata demokalizations<br>data demokalizations<br>20402 2040 2010 2010<br>Deficie workshift<br>20402 2040 2010 2010<br>Deficie workshift<br>20402 2040 2010 2010<br>Deficie workshift<br>20403 2010 2010<br>Deficie workshift<br>20404 2010 2010<br>Deficie workshift<br>20405 2010 2010<br>Deficie workshift<br>20405 2010 2010<br>2010 2010<br>2010<br>2010 2010<br>2010 2010<br>201                                                       | 03-02-2014 06:00                                                   | 0.50                                                       | 0.50                                   | Wart nezn               |                                         | Wart nezh.                                                          | Wart niezh.                               |                                                           |
| sta alamotividarent<br>Brivendaren schler<br>2005 Centre<br>Brivendaren schler<br>2005 Centre<br>Brivendaren schler<br>2005 Centre<br>Brivendaren schler<br>Definisje vecnotor<br>Blanda Tripendare<br>Blanda Tripendare<br>Bland                                                                                                    | _03-02-2014 07:00                                                  | 0.50                                                       | 0.50                                   | Wart restr              | 0.50                                    | wart negh.                                                          | Wart, negzh.                              | 9.50                                                      |
| ata damokuldareni<br>Dekendure alake<br>2xdg<br>Dekendure<br>2xdg<br>Dekendure<br>2xdex me presupt inter<br>7xdex me presupt inter<br>7                                                                                                    | с.<br>                                                             |                                                            | •                                      |                         |                                         |                                                                     |                                           |                                                           |
| Briendrame zolafe     Zinterno     Arr       Briendrame     Defining recordor     Arr       Briendrame     Defining recordor     Blands Tryinsford,"     Biological "general dire"       Briendrame     Blands Tryinsford,"     Biological "general dire"     Biological "general dire"       Output     Blands Tryinsford,"     Biological "general dire"     Biological "general dire"       Output     Blands Tryinsford,"     Biological "general dire"     Biological "general dire"       Output     Blands Tryinsford,"     Blands Tryinsford,"     Biological "general dire"       Output     Blands Tryinsford,"     Blands Tryinsford, "     Blands Tryinsford,"     Blands Tryinsford, "                                                                                                    | ta alarmów/zda                                                     | rzeń                                                       |                                        |                         |                                         | Frank                                                               |                                           | 2                                                         |
| Zódg     Crierro       Bentrosia     Deficip recordor       Zódg     Image: State of the state of the state of t                                                                                                    | Potwierdzanie z                                                    | laine                                                      |                                        |                         |                                         |                                                                     |                                           | OK                                                        |
| Berkinson<br>Doff<br>Doff<br>TAPID_AL@@gali<br>TAPID_AL@@gali<br>TAPID_AL@@gali<br>TAPID_AL@@gali<br>Modeling<br>Boots TremsLor<br>Biods TremsLor<br>Biods TremsLor<br>Biods TremsLor<br>Diff Zerum<br>Diff Zerum<br>D | Źródłg                                                             | _                                                          | ▼ Zmier                                | nna                     |                                         | 23                                                                  |                                           | Anuluj                                                    |
| Zódg         Image: Second Second                                                                                                    | Bejestracja                                                        |                                                            |                                        | Defin                   | icje wzoroów                            |                                                                     |                                           |                                                           |
| Pori                                                                                                    | Źródłg                                                             |                                                            |                                        | Nazv                    | wa .                                    | W20rzec                                                             |                                           |                                                           |
| APROLAL Goods Control of the control of the control                                                                                                    | Erofi                                                              |                                                            |                                        |                         |                                         |                                                                     |                                           | Dodai                                                     |
| Construction     Construction     Constended     Constended     Construction     Construction     Cons                                                                                                    | TAR                                                                | GI_AL@Gąski                                                | Dodaj<br>Usuń<br>Modulik               |                         |                                         |                                                                     |                                           | Usuń<br>Modyfik                                           |
| Postoverské v Biskada Teginadiau," V Biskada Teginadiau, V Biskada Teginadiau, V Biskada                                                                                                    |                                                                    |                                                            | (Toolus                                | - Shid a                | her                                     |                                                                     |                                           |                                                           |
| 0 Blokada "gaksymalou" Z Zawsze na pierwszym pianie<br>Po dwserku<br>Woświelki potwierdziacano dla wszestkich alamów R Akterem katerem                                                                                                    | Poziom uprawnie                                                    | ri lub grupa uzytko                                        | wników                                 | Bloka                   | ida "migimalizu)"                       | 📝 Blak.                                                             | ada "sysmenu okn                          | a" [                                                      |
| Po otwerziu<br>Woświetlaj potwierdzająceno dla wszystkich ajamów 👘 Aktuene ajamy                                                                                                    |                                                                    |                                                            | 2                                      | Bloka                   | ida " <u>m</u> aksymalizuj"             | ✓ Zawe                                                              | sze na pierwszym j                        | olanie (                                                  |
| Wuświetlai potwierdzającego dla wszustkich alamów Aktuwne alamu                                                                                                    | 0                                                                  |                                                            |                                        | Po of                   | warciu                                  | _                                                                   |                                           |                                                           |
| Non-sector and the sector of the sector of t                                                                                                    | 0                                                                  |                                                            |                                        | Alter                   | vne alamy                               |                                                                     |                                           |                                                           |
| Nyragane powercome zmany stanu aamow                                                                                                    | 0<br>Afyrświetlaj potwier                                          | dzającego dla wsz                                          | ystkich alamów                         |                         |                                         | 1971                                                                |                                           |                                                           |
| Ljista zdarzeń 🥑 Ayto odświeżanie                                                                                                    | 0<br>Afysiwietlaj potwier<br>Afymagane potwie<br>Blokada wyświetla | dzającego dla wsz<br>rdzenie zmiary sta<br>nia codcowiedzi | ystkich alamów<br>nu alamów            | Dbse                    | rwowane alarmy<br>stkie alarmy          |                                                                     |                                           |                                                           |
|                                                                                                    | 0<br>«/yówietlaj potwier<br>«/ymagane potwie<br>Blokada wyświetla  | dzającego dla wsz<br>rdzenie zmiary sta<br>nia podpowiedzi | ystkich alamów<br>nu alamów            | Dbse                    | rwowane alamy<br>stkie alamy<br>zdarzeń | E<br>Z Ayto                                                         | odówieżanie                               | V                                                         |

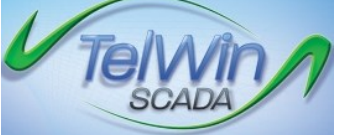

18 kwietnia 2014

2/2014

Numer: Data:

#### Rozszerzenie funkcjonalności współpracy z systemem TelNOTE

W ramach procesu udoskonalania współpracy z systemem TelNOTE wprowadzono możliwość tworzenia i przeglądania archiwum komentarzy z poziomu okna wykresu. Wciśnięcie prawego przycisku myszy w obszarze roboczym wykresu spowoduje wywołanie menu kontekstowego pozwalającego na dodanie nowego komentarza lub wywołanie okna dialogowego umożliwiającego przeglądanie archiwum dla zmiennej aktywnego trendu. Poprzez wciśnięcie klawisza Control i zaznaczenie myszą regionu, nastąpi automatyczne wywołanie mechanizmu dodawania komentarza do zmiennej aktywnego trendu.

#### Powiadamianie o nowych notatkach w systemie TelNOTE za pomocą okien powiadomień na pulpicie

# Nowy mechanizm importowania/eksportowania do plików w formacie XML

Wprowadzony został nowy mechanizm eksportowania komponentów (schematy, schematy pochodne, raporty, listy alarmów, elementy biblioteki) do plików tekstowych w formacie XML. Zastępuje on mechanizm, który funkcjonował w poprzednich wersjach modułu i służył do zapisywania/odczytywania plików w formacie EXP.

# Uwaga

Wersja 6.00.0 jest ostatnią, która pozwala na zapisanie komponentów do plików w formacie EXP, w celu ich odczytania w poprzednich wersjach systemu TelWin SCADA<sup>®</sup>. Mechanizm ten zostanie wycofany w kolejnej, pełnej wersji systemu.

#### Mechanizm weryfikacji użytkownika w domyślnym źródle

Weryfikacja użytkownika w domyślnym źródle (serwerze systemu), jest częścią zagadnień bezpieczeństwa w systemie TelWin SCADA®. Mechanizm pozwala na wyeliminowanie potrzeby udostępniania i synchronizowania pliku passwd.dta na stacjach klienckich, korzystających wyłącznie z modułu *TelView*. Każdorazowe uruchomienie modułu (lub przerejestrowanie w nim użytkownika) spowoduje sprawdzenie uprawnień w źródle, które zostało zdefiniowane jako weryfikujące.

## Zapisywanie i odtwarzanie parametrów konfiguracyjnych użytkowników

W module rozbudowany został mechanizm zapisu i odczytu ustawień konfiguracyjnych dla użytkowników (oraz domyślnych grup użytkowników). Mechanizm eliminuje potrzebę tworzenia odrębnego pliku WebEngine.ini dla podsystemu WebInterface, ponieważ tę samą funkcjonalność można uzyskać poprzez odpowiednie przygotowanie pliku *TelView.ini*.

## <u>Uwagi ogólne</u>

Domyślną grupą konfiguracyjną użytkownika będzie pierwsza znaleziona w pliku konfiguracyjnym TelView.ini, wyszukana według listy, zdefiniowanej w pliku Passwd.dta lub usłudze katalogowej Active Directory. Do uporządkowania grup zdefiniowanych w pliku Passwd.dta służy menadżer Użytkowników i grup, wywoływany w module za pomocą menu Konfiguracja -> Użytkownicy. Administrator systemu TelWin SCADA® może w dialogu konfiguracyjnym poszczególnego użytkownika wywołać za pomocą odpowiedniego przycisku listę jego grup i odpowiednio je uszeregować .

Poprawne przygotowanie użytkownikom sekcji konfiguracyjnych opartych na nazwach domyślnych grup użytkowników, wymaga zaawansowanej wiedzy od administratora systemu TelWin SCADA®.

Wszystkie ustawienia użytkownika mogą być dopisywane (w sposób automatyczny przez moduł lub ręcznie przez użytkownika) i odczytywane na pięciu poziomach:

#### 1. w TelView.ini

==>

w sekcji [Aplikacja]

#### 2. w TelView.ini

- ==>
  - w sekcji użytkownika, np. [Uzytkownik:SYSTEM] lub jeśli a) powyższa sekcja nie istnieje to
  - b) w sekcji domyślnej grupy użytkownika, np. [Uzytkownik: ADMINISTRATORZY]

#### 3. w TelView.ini

- ==>
- w innej sekcji, wskazanej w sekcji użytkownika, np. a)
- [Uzytkownik: TESTER] lub jeśli powyższa sekcja nie istnieje to w innej sekcji, wskazanej w sekcji domyślnej grupy użytkownika, b) np. [Uzytkownik:GOSCIE]
- poprzez zdefiniowanie parametru Sekcja konfiguracyjna np.
- Sekcja konfiguracyjna=TESTERZY lub Sekcja konfiguracyjna=Uzytkownik:TESTERZY

4. w zewnętrznym pliku

- a) wskazanym w TelView.ini w sekcji użytkownika, np. [Uzytkownik:ADMIN] lub jeśli powyższa sekcja nie istnieje to
- **b**) wskazanym w TelView.ini w sekcji domyślnej grupy użytkownika, np.

[Uzytkownik: ADMINISTRATORZY]

poprzez zdefiniowanie parametru Plik konfiguracyjny, np. Plik konfiguracyjny=c:\Admins.ini

- ==>
- w sekcji użytkownika, np. [Uzytkownik:SYSTEM] lub jeśli a)
- powyższa sekcja nie istnieje to
- b) w sekcji domyślnej grupy użytkownika, np. [Uzytkownik: ADMINISTRATORZY]
- 5. w zewnętrznym pliku
- a) wskazanym w TelView.ini w sekcji użytkownika, np. [Uzytkownik:ADMIN] lub jeśli powyższa sekcja nie istnieje to
- b) wskazanym w TelView.ini w sekcji domyślnej grupy użytkownika, np. [Uzytkownik: ADMINISTRATORZY]
- poprzez zdefiniowanie parametru Plik konfiguracyjny, np.
- Plik konfiguracyjny=c:\Admins.ini
  - ==> w innej sekcji wskazanej w TelView.ini w sekcji użytkownika, np. a)
  - [Uzytkownik: ADMIN] lub jeśli powyższa sekcja nie istnieje to b) w innej sekcji wskazanej w TelView.ini w sekcji domyślnej grupy
  - użytkownika, np. [Uzytkownik: ADMINISTRATORZY], poprzez zdefiniowanie parametru Sekcja konfiguracyjna np.

Sekcja konfiguracyjna=OPERATORZY lub

| TeView - kient systemu<br>Konfiguracja Uzytka                                                                                                    | TefWin (Dane historyczne T<br>ownik Okno Pomoc Edycja Widok                                                                                                    | TEINOTE SIMONE Styl * _ @                                                                                                    |
|----------------------------------------------------------------------------------------------------|----------------------------------------------------------------------------------------------------|----------------------------------------------------------------------------------------------------|
| Žródia Schematy Raporty Biblic<br>Pasek TelNOTE                                                                                                    | Rysunkis Czcionis Użytkownicy                                                                                                    | Aptikaga<br>a<br>*** notatka praca ES   Aut                                                                                                    |
| Live Lie and news 2014                                                                                                    | 2100 • Budgebores) • • • • • • • • • • • • • • • • • • •                                                                                                    |                                                                                                    |
| Constraints<br>Constraints<br>Const | <pre>stl.0" encoding="WINDOWS-12:<br/>ib&gt;<br/>inp:<br/>ingle type="element"&gt;<br/>type="element"&gt;<br/>type=type="element"&gt;<br/>type=type=telement"&gt;<br/>type=type=telement"<br/>type=type=telement"<br/>type=type=type=telement"<br/>type=type=type=telement"<br/>type=type=telement"<br/>type=type=telement"<br/>type=type=type=telement"<br/>type=type=type=telement"<br/>type=type=type=telement"<br/>type=type=type=telement<br/>type=telement<br/>type=telem</pre> | 000 1<br>1000/BaseElemVersion><br>>/Layers><br>pla><br>54.000000<br>54.000000<br>559.000000<br>559.000000<br>54.00000<br>54.00000<br>54.00000<br>54.00000<br>54.00000<br>54.00000<br>54.00000<br>54.00000                                                                                                    |
| Ko<br>Źrógłro                                                                                                    | onfiguracja - lista dostęp                                                                                                    | nych źródeł 🛛 🗙                                                                                                    |
| Test                                                                                                    |                                                                                                    | Anuluj<br>Dodgi<br>Usuri                                                                                                    |
|                                                                                                    |                                                                                                    | Modyfikuj<br>W górę<br>W dół                                                                                                    |
| Źródło <u>w</u> eryfik                                                                                                    | kacji użytkowników                                                                                                    |                                                                                                    |
| Test                                                                                                    |                                                                                                    |                                                                                                    |
| Test<br>Weryfik                                                                                                    | acja użytkownika. I                                                                                                    | Proszę czekać                                                                                                    |
| Weryfik                                                                                                    | tacja użytkownika. ł<br>TelView (12 sek)                                                                                                    | Proszę czekać<br>Przerwij                                                                                                    |
| Test Weryfik Cy und                                                                                                    | tacja użytkownika. I<br>TelView (12 sek)<br>rania informacji o użytkowniku ze<br>homić modul z zerowym poziome                                                                                                    | Proszę czekać<br>Przerwij<br>źródła Test.<br>m uprawnień utytkownika?                                                                                                    |
| Test Weryfik                                                                                                    | racja użytkownika. I<br>TelView (12 sek)<br>rania informacji o użytkowniku ze<br>nomić modul z zerowym posiome                                                                                                    | Proszę czekać Przerwij źródła Test. Tak Nie                                                                                                    |
| Test<br>Weryfik<br>Błąd pob<br>Cry und<br>Uzytkownik<br>Użytkownik<br>Dpis                                                                                                    | rania informacji o użytkowniku. P<br>relView (12 sek)<br>rania informacji o użytkowniku ze<br>homić modul z zerowym poziome                                                                                                    | Proszę czekać Przerwij źródła Test. m uprawnień uzytkownika? Iak Nie                                                                                                    |
| Test<br>Weryfik<br>Dig Bid pob<br>Cry uncl<br>Użytkownik<br>Liżytkownik<br>Liżytkownik                                                                                                    | cacja użytkownika. I<br>TelView (12 sek)<br>rania informacji o użytkowniku ze<br>homić moduł z zerowym poziome                                                                                                    | Proszę czekać Proszę czekać Proszę czekać  Proszę czekać  * * * * * * * * * * * * * * * * *                                                                                                    |
| Test<br>Weryfik<br>Cy und<br>Cy und<br>Uzytkownik<br>Uzytkownik<br>Uzytkownik<br>Dpis<br>Poziom uprawn<br>Blokada konta<br>Szyfrowanie od                                                                                                    | Cacja użytkownika. R<br>TelView (12 sek)<br>rania informacji o użytkowniku ze<br>nomić modul z zerowym posione<br>SYSTEM<br>Resetowanie hasł<br>ieri 100 💼 Lu<br>uwracalne hasła                                                                                                    | Proszę czekać Przerwij  xłódła Test. m uprawnień utytkownika? Iak Nie  OK Anului a                                                                                                    |
| Test         Weryfik         Image: State of the state of the sta                                                                                                    | Eacja użytkownika. I<br>TelView (12 sek)<br>rania informacji o użytkowniku ze<br>homić moduł z zerowym poziome<br>SYSTEM<br>Resetowanie hasł<br>ień 100 C L<br>wracalne hasła C                                                                                                    | Proszę czekać Proszę czekać Proszę czekać Stódła Test. mu uprawnień utytkownika? Isk Nie OK Anułuj aista grup tytkownika scapana w cełu ScADA bez potrzeby                                                                                                    |
| Test         Weryfik         Image: Comparison of the second second secon                                                                                                    | Cacja użytkownika. I<br>TelView (12 sek)<br>rania informacji o użytkowniku ze<br>homić moduł z zerowym pozione<br>Resetowanie hasł<br>ieri 100 🐑 👢<br>wraccalne hasła 🕡<br>roży NIE JEST ZALE CANE, porież<br>zakodowanego hasła. Opoś<br>stratorzy<br>ka<br>copis                                                                                                    | Proszę czekać Przerwij  źródła Test. m uprawnień utytkownika?           Isk       Nie         Isk       Nie         OK       Anukui         a       Isk         Jak       Nie         OK       Anukui         sogana w celu       OK         Anukui       Isk         Woż umożświa       OK         Anukui       Wigóre         W góre       W dół |

#### Sekcja konfiguracyjna=Uzytkownik:OPERATORZY

Sekcja [Aplikacja] może zawierać wybrane ustawienia, wspólne dla wszystkich użytkowników, które w odpowiednim trybie konfiguracji (nowy wpis Preferowa ustawienia=) mogą być traktowane przez moduł jako nadrzędne parametry administracyjne względem ustawień użytkowników.

Sekcja [Uzytkownik:Default] może być skonfigurowana ręcznie lub przygotowana z poziomu modułu po włączeniu, wyłącznie na czas konfigurowania, opcji Wspólna konfiguracja dla wszystkich użytkowników. Zawierać może domyślne ustawienia (inne niż narzuca moduł), dla każdego nowego użytkownika, który nie posiada jeszcze własnej, imiennej sekcji. Sekcja ta może być zdefiniowana zarówno w głównym pliku konfiguracyjnym TelView.ini jak i w pliku wskazanym przez parametr Plik konfiguracyjny= (każdy zewnętrzny plik może posiadać różne ustawienia domyślne dla nowych użytkowników).

Zdefiniowanie w pliku TelView.ini przekierowania do innej sekcji konfiguracyjnej, pomocą wpisu Sekcja konfiguracyjna=%AKTYWNY\_UZYTKOWNIK%, zα spowoduje dynamiczne zinterpretowanie podanej wartości predefiniowanej odpowiednio dla aktualnie zarejestrowanego użytkownika w module.

Zdefiniowanie w sekcji konfiguracyjnej [Aplikacja], parametru Automatyczne tworzenie zewnetrznych plikow konfiguracyjnych=1, spowoduje sprawdzenie przez moduł dostępności do pliku konfiguracyjnego zdefiniowanego w parametrze Plik konfiguracyjny= i w przypadku błędnej weryfikacji nastąpi próba jego utworzenia. Wygenerowany w ten sposób plik będzie zawierał w pierwszej linii komunikat o następującej treści: Plik konfiguracyjny automatycznie utworzony przez modul.

Zdefiniowanie w sekcji konfiguracyjnej [Aplikacja], parametru Automatyczne tworzenie przekierowanych sekcji konfiguracyjnych=1, spowoduje sprawdzenie przez moduł obecności sekcji konfiguracyjnej zdefiniowanej w parametrze Sekcja konfiguracyjna= i w przypadku błędnej weryfikacji nastąpi próba jej utworzenia. Wygenerowana w ten sposób sekcja będzie zawierała w pierwszej linii komunikat o następującej treści: Sekcja konfiguracyjna automatycznie utworzona przez modul.

Poniższe procedury będą poprawnie działały po usunięciu lub wyczyszczeniu wpisu z parametru **Include**= i ewentualnym wprowadzeniu ścieżki w parametrze **Plik** konfiguracyjny=. Pozostawienie ścieżki we wpisie Include spowoduje odczyt/zapis ustawień według poprzedniego mechanizmu, gdzie ignorowane są wpisy Plik konfiguracyjny= oraz Sekcja konfiguracyjna=, a w zewnętrznym pliku parametry będą odczytywane/zapisywane w sekcji domyślnego użytkownika ([Uzytkownik:Default])

#### Odczyt ustawień konfiguracyjnych użytkowników

W standardowej (domyślnej) procedurze odczytu ustawień, sekcja użytkownika ma najwyższy priorytet i w przypadku braku parametru konfiguracyjnego w tej sekcji, wyszukiwany jest on w kolejnej, znajdującej się wyżej w hierarchii. W sekcji [Aplikacja] świadczy o tym wpis Preferowane ustawienia=Uzytkownik

- 1) sprawdzenie w sekcji użytkownika lub domyślnej grupie użytkownika (wyłącznie w głównym pliku konfiguracyjnym) parametrów Plik konfiguracyjny= oraz Sekcja konfiguracyjna =
- 2) jeśli ścieżka do zewnętrznego pliku konfiguracyjnego (Plik konfiguracyjny=) użytkownika NIE została zdefiniowana to:
  - a) próba odczytania wartości z przekierowanej sekcji użytkownika (Sekcja konfiguracyjna=) w głównym pliku TelView.ini
  - b) jeśli wpis **2a)** nie został zdefiniowany próba odczytania wartości z **sekcji** użytkownika w głównym pliku
  - c) jeśli wpis **2b)** nie został zdefiniowany próba odczytania wartości z sekcji domyślnego użytkownika (**[Uzytkownik:Default]**) w głównym pliku
- 3) jeśli istnieje ścieżka do zewnętrznego pliku konfiguracyjnego użytkownika to: a) próba odczytania wartości z przekierowanej sekcji użytkownika (**Sekcja** 
  - konfiguracyjna=) w zewnętrznym pliku (Plik konfiguracyjny=) b) jeśli wpis **3a)** nie został zdefiniowany - próba odczytania wartości z **sekcji** użytkownika w zewnętrznym pliku (Plik konfiguracyjny=)
  - c) jeśli wpis 3b) nie został zdefiniowany próba odczytania wartości z sekcji domyślnego użytkownika ([Uzytkownik:Default]) w zewnętrznym pliku (Plik konfiguracyjny=)
  - d) jeśli wpis **3c)** nie został zdefiniowany; próba odczytania wartości z **sekcji** użytkownika w głównym pliku TelView.ini
- e) jeśli wpis **3d)** nie został zdefiniowany; próba odczytania wartości z sekcji domyślnego użytkownika ([Uzytkownik:Default]) w głównym pliku
- 4) jeśli żaden z powyższych wpisów nie istnieje próba odczytania wartości z sekcji [Aplikacja] w głównym pliku konfiguracyjnym TelView.ini
- 5) jeśli żaden z powyższych wpisów nie istnieje przyporządkowana zostanie wartość domyślna modułu

Zmiana parametru na Preferowane ustawienia=Aplikacja spowoduje odwrócenie hierarchii skanowania wpisów konfiguracyjnych użytkownika, traktując wpisy z sekcji **[Aplikacja]** jako tych z najwyższym priorytetem. W przypadku braku parametru konfiguracyjnego w tej sekcji, wyszukiwany jest on w kolejnej, znajdującej się niżej w hierarchii

- 1) próba odczytania wartości z sekcji **[Aplikacja]** w głównym pliku konfiguracyjnym TelView.ini
- 2) jeśli powyższy wpis nie został zdefiniowany następuje sprawdzenie w sekcji użytkownika lub domyślnej grupie użytkownika (wyłącznie w głównym pliku konfiguracyjnym) parametrów Plik konfiguracyjny= oraz Sekcja konfiguracyjna=
- 3) jeśli ścieżka do zewnętrznego pliku konfiguracyjnego (Plik konfiguracyjny=) użytkownika NIE została zdefiniowana to:
  - a) próba odczytania wartości z sekcji użytkownika lub domyślnej grupy użytkownika w głównym pliku TelView.ini
  - b) jeśli wpis **3a)** nie został zdefiniowany próba odczytania wartości z przekierowanej sekcji użytkownika (Sekcja konfiguracyjna=) w głównym pliku c) jeśli wpis **3b)** nie został zdefiniowany - próba odczytania wartości z sekcji
- domyślnego użytkownika ([Uzytkownik:Default]) w głównym pliku 4) jeśli istnieje ścieżka do zewnętrznego pliku konfiguracyjnego użytkownika to:
  - a) próba odczytania wartości z sekcji użytkownika lub domyślnej grupy użytkownika w głównym pliku TelView.ini
  - b) jeśli wpis 4a) nie został zdefiniowany próba odczytania wartości z sekcji użytkownika w zewnętrznym pliku (Plik konfiguracyjny=)
- c) jeśli wpis 4b) nie został zdefiniowany próba odczytania wartości z przekierowanej sekcji użytkownika (Sekcja konfiguracyjna=) w zewnętrznym pliku (Plik konfiguracyjny=)
- d) jeśli wpis **4c)** nie został zdefiniowany próba odczytania wartości z sekcji domyślnego użytkownika (**[Uzytkownik:Default]**) w głównym pliku
- e) jeśli wpis 4d) nie został zdefiniowany próba odczytania wartości z sekcji domyślnego użytkownika ([Uzytkownik:Default]) w zewnętrznym pliku (Plik konfiguracyjny=)
- 5) jeśli żaden z powyższych wpisów nie istnieje przyporządkowana zostanie wartość domyślna modułu

### Zapis ustawień konfiguracyjnych użytkowników (dotyczy obu ścieżek)

Zapis wykonywany jest zawsze w sekcji użytkownika / domyślnej grupie użytkownika lub wskazanej w parametrach Plik konfiguracyjny= i/lub Sekcja konfiguracyjna=. Nie ma znaczenia, z której sekcji parametr został wcześniej odczytany i przepisany do sekcji użytkownika, ponieważ procedura kolejnego odczytu:

- odczyta (w pierwszej kolejności) nowy wpis w przypadku ścieżki a) domyślnego skanowania
- b) zignoruje nowy wpis - w przypadku ścieżki odwróconego skanowania

# Serwer systemu TelSrv

#### Nowa kontrolka pozwalająca na definiowania wzorów obliczeniowych

Wprowadzona kontrolka pozwala na wybór wzoru z rozwijalnego drzewka, pogrupowanego według typów wzorów oraz zaawansowaną edycję parametrów wybranego wzoru z poziomu listy.

## Lista kierunków PTM

W module została zrealizowana funkcjonalność, pozwalająca na wybór dostępnego lokalnie kierunku PTM z poziomu rozwijalnej listy. Lista kierunków zostanie wyświetlona, jeśli lokalnie zostanie uruchomiony podsystem PTM.

#### Blokada jednoczesnej edycji bazy zmiennych

W przypadku otwarcia bazy zmiennych w trybie edycji, kolejne wywołania bazy w tym trybie będą oznaczone jako "tylko do odczytu". Mechanizm tan zapobiega równoczesnej edycji jednego dokumentu przez kilku użytkowników.

#### Zmiany formatu plików archiwalnych i raportowych

W algorytmach zapisu plików archiwalnych i raportowych wprowadzone zostały zmiany, których celem jest zwiększenie niezawodności systemu. Pliki archiwalne z wcześniejszych wersji systemu zostaną poprawnie odczytane w nowym.

# System TelWin

## Zmiana algorytmów zapisu plików konfiguracyjnych

Wprowadzone zmiany mają na celu zwiększenie niezawodności systemu. Nowe dane zostaną zapisane w pliku z rozszerzeniem *.new*, a po poprawnym zakończeniu operacji zapisu zmianie ulegnie jego nazwa. Dodatkowe rozszerzenia plików (.bak, .new) nie zastępują oryginalnych rozszerzeń lecz są dodawane na końcu nazwy pliku.

#### Podpis elektroniczny plików konfiguracyjnych

Pliki konfiguracyjne (\*.var, \*.al/ itp.) chronione są podpisem elektronicznym, zapewniającym ich integralność. Opcjonalnie mogą być chronione hasłem, które uniemożliwi ich edytowanie.

#### Pliki rejestracji

Zmodyfikowany zastał algorytm zapisu komunikatów do plików rejestracji. Pliki pozostają w trybie otwarcia do zapisu przez cały czas pracy danego modułu.

#### Bezpieczeństwo w systemie TelWin SCADA<sup>®</sup>.

W systemie TelWin SCADA® wprowadzone zostały nowe mechanizmy, pozwalające aplikacji. na znaczne zwiększenie poziomu bezpieczeństwa tworzonych Rozwiązania bazują na następujących algorytmach kryptograficznych: - AES 256

- SHA (Secure Hash Algorithm)
- SHA265
- HMAC (keyed-Hash Message Authentication Code)
- PBKDF (Password-Based Key Derivation Function)

Wszystkie poufne dane (głównie hasła) przechowywane w plikach dyskowych, są obecnie szyfrowane za pomocą silnych algorytmów. Ponadto istnieje możliwość wygenerowania i używania indywidualnych kluczy szyfrujących, specyficznych dla danej aplikacji. Hasła są wówczas szyfrowane za pomocą algorytmów jednokierunkowych (funkcji skrótu), całkowicie uniemożliwiających ich odszyfrowanie.

# **TelWin WebInterface**

Dostosowanie podsystemu do zmian wprowadzonych kliencie w wizualizacji TelView oraz w przeglądarkach WWW.

<u>UWAGA!!!</u>

Zainstalowanie najnowszej wersji systemu TelWin SCADA® 6.00.0 wymaga przeinstalowania podsystemu TelWin WebInterface.

Ze względu na zmianę środowiska uruchomieniowego Microsoft .NET Framework z wersji 2.0 na 4.0 zalecane jest odinstalowanie poprzedniej wersji podsystemu i zainstalowanie nowej od podstaw. Należy zwrócić szczególną uwagę na przyporządkowaną do podsystemu pulę aplikacji w IIS, która musi obecnie wskazywać na architekturę .NET Framework v4.0.

| Aby usunąć swój adres z naszej listy wysyłkowej, <u>kliknij tutaj</u> . |
|-------------------------------------------------------------------------|
| Masz pytania lub komentarze? Prześlij je pocztą e-mail na adres         |
| subskrypcja@tel-ster.pl lub zadzwoń na numer +48 61 842-97-45           |

| efinicja zmie                                                      | nnej                     |                                             |              |                                            | ×                 |  |  |  |
|--------------------------------------------------------------------|--------------------------|---------------------------------------------|--------------|--------------------------------------------|-------------------|--|--|--|
| Definicja zmie                                                     | ennej Inform             | nacje dodatkowe                             |              |                                            |                   |  |  |  |
| <u>N</u> azwa                                                      | zmienn                   | a                                           |              | symbol oddziel                             | ający)            |  |  |  |
| Nazwa <u>p</u> ełr                                                 | a                        |                                             |              |                                            |                   |  |  |  |
| Opi <u>s</u>                                                       | Zmienn                   | 1a                                          |              |                                            |                   |  |  |  |
| Identyfikato                                                       | r 000620                 | 6                                           | 0            | Uprawnienia dziedziczone                   | n                 |  |  |  |
| Typ wartoś                                                         | float (4                 | ) •                                         | 0            | Profil dostępu<br>Uprawnienia indywidualne | ~ >>              |  |  |  |
| Wart. bieżą                                                        | ca Archiwi               | izacja Rap. godzinowy i                     | Rap. dobo    | wy Rap. miesięczny Rap                     | . okresowy        |  |  |  |
| 17 watoś                                                           | biataca                  |                                             |              |                                            |                   |  |  |  |
| in include                                                         | , picedon                |                                             |              |                                            |                   |  |  |  |
|                                                                    |                          |                                             |              |                                            |                   |  |  |  |
|                                                                    |                          | i Nie                                       | e odtwarza   | j wartości przy starcie serwe              | n                 |  |  |  |
| Klasa                                                              | Oblicze                  | enie 🔻                                      |              |                                            |                   |  |  |  |
| Wzó <u>r</u>                                                       | W = C                    | 1*Z1+C2*Z2+C3*Z3+ (Wz                       | tory podsta  | wowe)                                      | Zmień wzór        |  |  |  |
| ID Para                                                            | metr                     |                                             | Wartość      | Rodzai                                     |                   |  |  |  |
| 1 C1                                                               |                          |                                             | 20           | stała liczbowa                             | Dodaj             |  |  |  |
| 2 Z1                                                               |                          | AI                                          | gr_Gąski     | zmienna/stała                              | Usuń              |  |  |  |
| 3 C2                                                               |                          |                                             | 10           | stała liczbowa                             |                   |  |  |  |
| 4 Z2                                                               |                          | Licz_open_AKP_max                           | XY_Gąski     | zmienna/stała                              | Edytuj<br>wartość |  |  |  |
| 6 Z3                                                               |                          | Licz_open_AKP_min                           | XY_Gąski     | zmienna/stała                              | Wybierz           |  |  |  |
| 7 C4                                                               |                          |                                             | 20           | stała liczbowa                             | zmienną           |  |  |  |
| 8 Z4                                                               |                          | Licz_open_szafki_Al                         | KP_Gąski     | zmienna/stała                              | Przesuń w         |  |  |  |
|                                                                    |                          |                                             |              |                                            | górę              |  |  |  |
|                                                                    |                          |                                             |              |                                            | Przesuń w         |  |  |  |
|                                                                    |                          |                                             |              |                                            | 001               |  |  |  |
|                                                                    |                          |                                             |              |                                            |                   |  |  |  |
|                                                                    |                          |                                             |              |                                            |                   |  |  |  |
| OK Anuluj                                                          |                          |                                             |              |                                            |                   |  |  |  |
|                                                                    |                          |                                             |              |                                            |                   |  |  |  |
| efinicia st                                                        | erownika                 | (MODBUS)                                    |              |                                            | ×                 |  |  |  |
| enniga sa                                                          |                          | (1100000)                                   |              |                                            |                   |  |  |  |
| <u>N</u> azwa ste                                                  | rownika                  | Gąski                                       |              |                                            | ОК                |  |  |  |
| <u>K</u> ierunek ti                                                | ansmisji                 | 1 (targi1) (COM: COM                        | 12 19200     | 8.N.1)                                     | Anuluj            |  |  |  |
| Adres                                                              |                          | 1 (targi1) (COM: COM                        | 12 19200     | .8.N.1)                                    |                   |  |  |  |
| Protokół                                                           |                          |                                             |              |                                            |                   |  |  |  |
| Jednocze                                                           | esny zapis i             | wielu rejestrów                             |              | MODBUS RTU                                 |                   |  |  |  |
| dla klas s<br>(bez ow                                              | terowania<br>srancii wuk | > 0 (FC=15, FC=16)<br>opania każdego ster ) |              | MODBUS ASCII                               |                   |  |  |  |
| Najpierw młodsze słowo w zmiennych 🛛 MODBUS TCP                    |                          |                                             |              |                                            |                   |  |  |  |
| wielorejestrowych Zmieniaj liczbę parametrów -                     |                          |                                             |              |                                            |                   |  |  |  |
| Najpierw młodszy bajt w słowie w zmiennych w kolejnych zapytaniach |                          |                                             |              |                                            |                   |  |  |  |
| 32-bitowe rejestry typu '4' (Holding registers) Pytaj o pojedyncze |                          |                                             |              |                                            |                   |  |  |  |
| (standardowo 16-bitowe) parametry po wyjątkach 2, 3, 10 i 11       |                          |                                             |              |                                            |                   |  |  |  |
| Transmisi                                                          |                          |                                             |              |                                            |                   |  |  |  |
|                                                                    |                          | Blok 1 300 H                                | <b>a</b> (s) | Blok 2 0                                   | (s)               |  |  |  |
| Częstośc<br>usktualni                                              | i<br>ania danuc          | h o                                         | • ···        |                                            |                   |  |  |  |
| uaktudifi                                                          | uria uariyo              | Blok 3 U                                    | <b>-</b> (s) | Blok 4 U 🗣                                 | sj                |  |  |  |
| Maksyma                                                            | ilny rozmiar             | jamki 0                                     | •            | Uaktualnij wszystko w                      |                   |  |  |  |
| Czas ocz                                                           | ekiwania n               | a 20                                        | <b>(</b> s)  | połączeniu przychodz                       | ącym 👘            |  |  |  |
| Czas ocz                                                           | *<br>ekiwania n          | a tor l                                     | -<br>-       | Liczba 3                                   | *                 |  |  |  |
| połączer                                                           | ie                       | 120                                         | ■ [S]        | Bez retransmisji                           |                   |  |  |  |
|                                                                    |                          |                                             |              |                                            |                   |  |  |  |